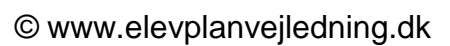

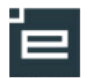

## Planlægning – Finplanlægning

Under Planlægning – Finplanlægning, kan planlægger acceptere elevens tilmeldinger, overføre disse til Easy-A og sende en information til eleverne.

## Rettigheder

For at kunne acceptere tilmeldinger til læringsaktiviteter skal man udover at være medlem af brugergruppen "Medarbejder", være medlem af brugergruppen "Planlægger".

| Klik på Planlægning -> Finplanlægning                                                                                                    | <ul> <li>▼ Planlægning</li> <li>Udtræk aktivitet</li> <li>Finplanlægning</li> <li>Opret pulje</li> <li>Ret std. info</li> <li>Søg/Rediger pulje</li> </ul>                                                                                                    |
|----------------------------------------------------------------------------------------------------|----------------------------------------------------------------------------------------------------|
| Vælg dit <b>udbudte UV-forløb</b> som søgekriterie<br>Klik på <b>Søg</b>                                                                                                    | Finplanlægning: Søg efter læringsaktiviteter         Udbudt uv-forløb       ny 09 mje valgfrispecialefag hold A         Medtag bundne       •         Titel       •         Indgang       •         Udden tilknytning til indgang]       •         Bil, fly og and (07/2008)       •         Hovedforløb       •         Form       •         Aktivitetsafdeling       •         Tilmeldingsstatus       • |
| Herved fremkommer en oversigt over de<br>udbudte læringsaktiviteter på det valgte UV-<br>forløb.<br>Her er der også mulighed for at overføre<br>elevtilmeldinger til Easy-a.<br>Ved at markere feltet Std. Info kan Elevplan<br>automatisk sende information til eleven om, at<br>ønsket er opfyldt.<br>Informationen ses af eleven på forsiden af<br>Elevplan efter login.<br>Klik på ikon for "Tilmeldte elever" udfor<br>læringsaktiviteten. |                                                                                                    |

| Marker <b>Accepter</b> for de elever der skal<br>accepteres.<br>Her kan elevens tilmelding også slettes eller<br>eleverne kan tilmeldes en alternativ udbudt<br>læringsaktivitet<br>Klik på <b>Gem</b> og derefter på <b>tilbage</b>                                                  | Tilmeldinger til: Rehabilitering hold A i perioden d. 06-10-2009 til d. 13-10-2009         [! = oprettet af planlægger]         Bamærk, at der ikke vises afgangsmeidte elever på listen (heller ikke elever med en fremtidig afgangsdato).         Navn       Periode         Prioritett       Accepter         Ønske       Afvis         Vinge, Peter elev       06-10 - 13-10         J       (P         Accepter alle         Accepter alle                                                                                                    |
|----------------------------------------------------------------------------------------------------|----------------------------------------------------------------------------------------------------|
| Der vendes tilbage til finplanlægningsvinduet<br>Sæt et flueben i "Overfør til EASY-A" ud for<br>læringsaktiviteten.<br>Hvis du sætter et flueben i "Std. info" ud for din<br>læringsaktivitet, får eleverne en standard<br>besked som på forhånd er defineret.<br>Klik på <b>gem</b> | Planlægning: Udbudte læringsaktiviteter         Fødd 2 udbudte læringsaktiviteter         Banlægning: Udbudte læringsaktiviteter         Banlægning: Udbudte læringsaktiviteter         Støpskiteriør         Titel ▲       Titmekfite Antal Min.Miax.<br>elover accept       1/2.<br>størt       Størt       Titmekfitegsperidete Overdør till Sod. Sjot<br>EASY A       Entre Sol for<br>into talle         Banlægning: Delover accept       1       /       1/2.       Størt<br>øben huåste<br>Edstaktigsbuds A       El       1       /       1/2.       Størt<br>øben huåste       Elsever accept       Elsever accept       Elsever |
| Det bekræftes at læringsaktiviteten er overført.<br>Herefter skal den indlæses i <u>EASY-A</u> !                                                                                                    | Overførsel til EASY-A - Window   https://www.kursus.elevplan.dk/app/moduler/   Overførsel til EASY-A   Udbudte læringsaktiviteter   Overført   Rehabilitering hold A   Overført   Ok                                                                                                    |

2